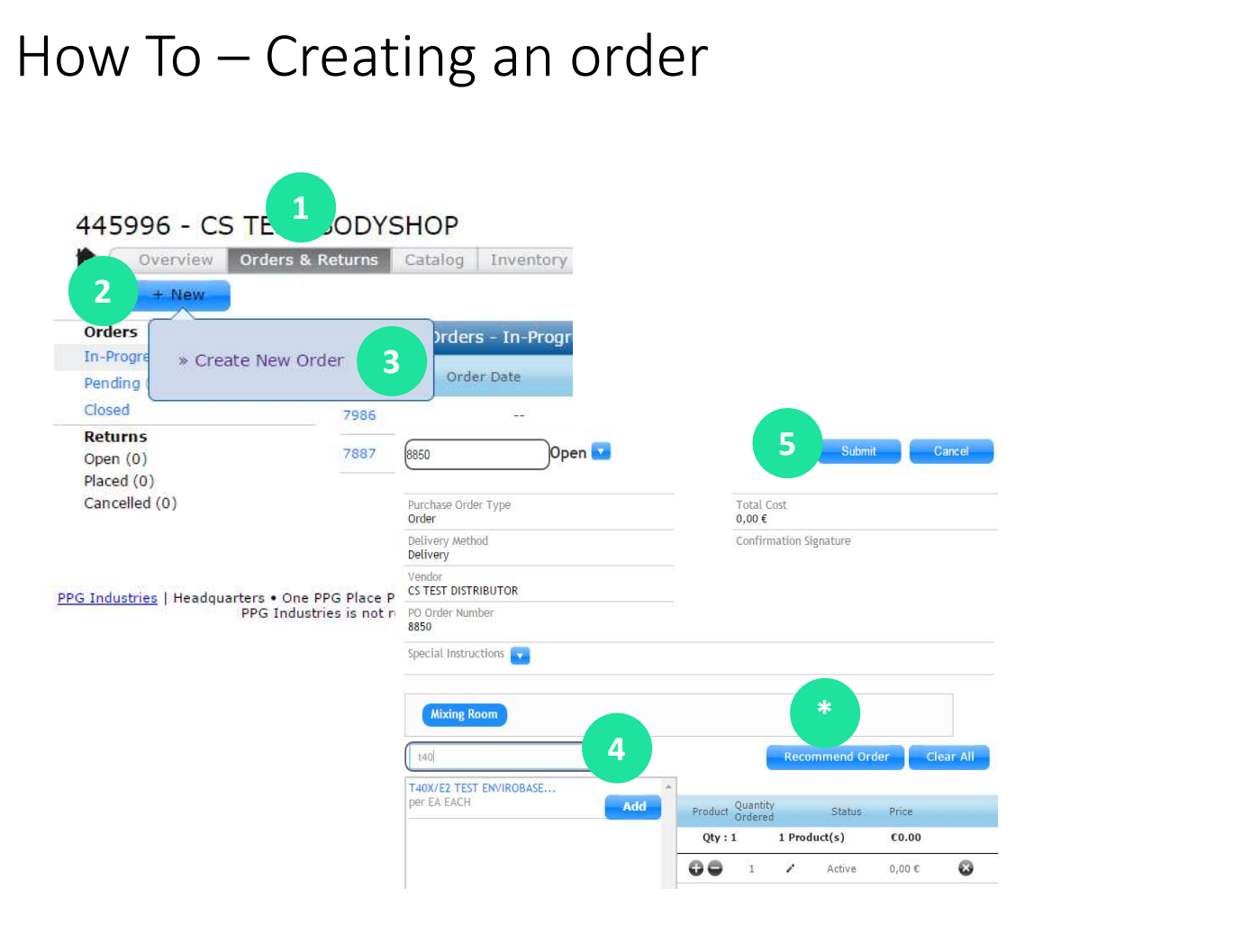

## Click below to go to each section

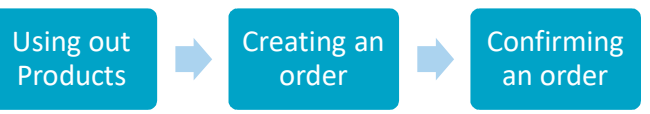

- 1. Click «Orders & Returns»
- 2. Click in «New»
- 3. Click in «create new order»
- Scan barcode, or enter code manually with keyboard and click "<u>Add"</u>
- 5. Click in Submit once all the products are in the order
- \* for "Recommended Orders", please, click in the button below

Making a Recommended Order

## How To – Recommended Order

|   | Inventory Area 🧅 | Product Code    | Description              | On-Hand | Re-Order Point | On-<br>Order | To-<br>Order   |
|---|------------------|-----------------|--------------------------|---------|----------------|--------------|----------------|
|   | Warehouse        | P190-6690/E5 EA | 2K HS+ CLEARCOAT         | 0.25    | 0.5 unit(s)    | 0 (x1) 🔂     | <b>1</b> (x1   |
| • | Warehouse        | P190-6659/E1 EA | EXPRESS CLEAR            | 1       | 3 unit(s)      | 0 (x1) 🕀     | <b>2</b> (×1   |
| • | Warehouse        | P990-8948/E2 EA | AQUABASE PLUS DEEP BLACK | 1       | 2 unit(s)      | 0 (x1)       | <b>1</b> (x1)  |
| 1 | Warehouse        | P190-6550/E1 EA | HS CLEARCOAT             | 1.5     | 2 unit(s)      | 0 (x1)       | <b>9</b> 4 (x1 |
|   | Warehouse        | P190-7000/E5 EA | HS PLUS CLEARCOAT        | 1.5     | 2 unit(s)      | 0 (x1)       | 1 (x1)         |

| Purchase Order Type<br>Order                                                                                                    | 2                                                                                             |    | Total Cost<br>9.00 undefin                                                                                 | ed           | 5                                                                     |                                                                                                    |
|----------------------------------------------------------------------------------------------------|-----------------------------------------------------------------------------------------------|----|----------------------------------------------------------------------------------------------------|--------------|-----------------------------------------------------------------------|----------------------------------------------------------------------------------------------------|
| Delivery Method<br>Delivery                                                                                                    |                                                                                               |    | Confirmation                                                                                               | n Sign       |                                                                       |                                                                                                    |
| Vendor<br>CLIENTE TEST (MAN                                                                                                    | EL RIVERA)                                                                                    |    |                                                                                                    |              |                                                                       |                                                                                                    |
| PO Order Number<br>161454                                                                                                    |                                                                                               |    |                                                                                                    |              |                                                                       |                                                                                                    |
| Special Instructions                                                                                                    | •                                                                                             |    |                                                                                                    |              |                                                                       |                                                                                                    |
| Warehouse                                                                                                    | 4                                                                                             |    | Re                                                                                                    | comme        | end Order                                                             | Clear All                                                                                                    |
| Warehouse                                                                                                    | 4<br>Description                                                                              |    | Re<br>Quantity<br>Ordered                                                                                  | comme        | end Order<br>Status                                                   | Clear All                                                                                                    |
| Warehouse           Warehouse           I           Product Code           Warehouse                                                                                     | 4<br>Description                                                                              | 0  | Quantity<br>Ordered<br>Qty : 9                                                                             | comme<br>5 P | end Order<br>Status<br>roduct(s)                                      | Clear All<br>Price<br>9.00 undefined                                                                         |
| Warehouse I Product Code Warehouse P190-7000/E5 EA                                                                                                    | Lescription<br>HS PLUS CLEARCOAT                                                              | 00 | Quantity<br>Ordered<br>Qty : 9<br>1 (x1)                                                                   | comme<br>5 P | end Order<br>Status<br>roduct(s)<br>Active                            | Clear All Clear All Price 9.00 undefined 1.00 undefin                                                        |
| Warehouse I Product Code Warehouse P190-7000/E5 EA P190-6550/E1 EA                                                                                                    | Description<br>HS PLUS CLEARCOAT<br>HS CLEARCOAT                                              | 00 | Quantity           Ordered           Qty : 9           1 (x1)           4 (x1)                             | comme<br>5 P | status<br>Status<br>roduct(s)<br>Active<br>Active                     | Clear All Clear All Price 9.00 undefined 1.00 undefin  1.00 undefin                                          |
| Warehouse           I           Product Code           Warehouse           P190-7000/E5 EA           P190-6550/E1 EA           P9990-8948/E2 EA                          | Description<br>HS PLUS CLEARCOAT<br>HS CLEARCOAT<br>AQUABASE PLUS DEEP BLACK                  | 00 | Quantity<br>Ordered<br>Qty : 9<br>1 (x1)<br>4 (x1)<br>1 (x1)                                               | s P          | end Order<br>Status<br>roduct(s)<br>Active<br>Active<br>Active        | Clear All Price 9.00 undefine 1.00 undefin @ 1.00 undefin @ 1.00 undefin @                                   |
| Warehouse           I           Product Code           Warehouse           P190-7000/E5 EA           P190-6550/E1 EA           P090-8948/E2 EA           P190-6659/E1 EA | Description<br>HS PLUS CLEARCOAT<br>HS CLEARCOAT<br>AQUABASE PLUS DEEP BLACK<br>EXPRESS CLEAR |    | Quantity           Ordered         Qty : 9           1 (x1)         4 (x1)           1 (x1)         2 (x1) | 5 P          | status<br>Status<br>roduct(s)<br>Active<br>Active<br>Active<br>Active | Clear All<br>Price<br>9.00 undefined<br>1.00 undefin ©<br>1.00 undefin ©<br>1.00 undefin ©<br>1.00 undefin © |

## Click below to go to each section

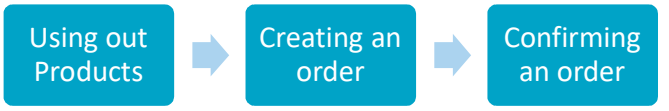

- Click «Select All», this will add all products below minimum stock to your order
- 2. Use the +/- o adjust quantities if needed,
- 3. Click in «Add to Order»
- 4. "Add" more products if needed.
- 5. Click in Submit once all the products are in the order